## 1. Organisation Requesting to Join the DCC

1. Launch the DCC application with the given URL (<u>https://app.datacontroller.org.uk</u>). The login screen is displayed

| Welcome to the Data                            | Controller Console                     |
|------------------------------------------------|----------------------------------------|
| Login with your username or register using the | buttons below.                         |
| Username                                       |                                        |
| Password                                       |                                        |
|                                                |                                        |
| Login                                          |                                        |
|                                                |                                        |
| Forgot your password?                          | Online documentation<br>and e-Learning |
| Forgot your password?<br>Register New O        | Online documentation<br>and e-Learning |

2. Click on Register New Organisation (

Register New Organisation ) button. The

'Welcome to the Data Controller Console' page is displayed with the Terms and Conditions and Privacy Policy

| Welcome to the Data Controller Console                                                                                                    |             |
|----------------------------------------------------------------------------------------------------|-------------|
| The Data Controller Console provides organisations with the ability to join a trusted information sharing domain and to access and<br>of tools to control the flow of information. To create an account click [Next].                                                                                                    | use a range |
| Terms and Conditions and Privacy Policy                                                                                                    |             |
| TERMS OF USE                                                                                                    | ^           |
| <ol> <li>Acceptance<br/>By ticking the box to indicate that you accept these terms, you are:<br/>1.1. agreeing to enter into a legally binding contract on behalf of the entity you have indicated in the registration form<br/>("Organisation");</li> <li>1.2. warranting that you have the necessary authority to enter into this contract on behalf of the Organisation, that the<br/>Organisation meets the eligibility criteria (see section 3.1 below), and that you have not knowingly given any false,<br/>incorrect or misleading information in your registration form.</li> </ol>                                                                                                    |             |
| 2. The Agreement 2. The Portal is operated by NHS Waltham Forest Clinical Commissioning Group, of Kirkdale House, 7 Kirkdale Road, E11 1HP ('we', 'us' and 'our). Your point of contact in respect of any queries, comments, complaints or issues in respect of this Agreement or the Portal (see definitions below), is: London Digital Programme ('LDP') at the following email: england.docsupport@nhs.net ('Contact'). From this section 2.1 of these terms of use onwards, references to 'you' and 'your' mean the Organisation. You acknowledge that LDP may exercise any of our rights set out in this Agreement on our behalf. 2.2. These terms of use, together with the privacy policy ('Privacy Policy') available at www.datacontroller.london ('Agreement'), set out the terms between us and you for the use of the data controller console web portal at the terms of use roters? | *           |
| You will be presented these Terms and Conditions at the end of the registration process for you to accept.                                                                                                    |             |
| Next                                                                                                    |             |

3. Once you have read and understood the Terms and Conditions and Privacy Policy, scroll to the bottom and click the **Next** (Next) button to continue with registration. An

'ICO' dialog window is displayed, prompting you to search for an ICO registration number

| ICO |                                                  |                                                                                                    |
|-----|--------------------------------------------------|----------------------------------------------------------------------------------------------------|
|     | An Information Co<br>by ICO number or<br>assist. | ommissioner's Office registration number is required. You can search either<br>r name. If you cannot find the organisation, please email us and we will |
|     | Search Type                                      | ICO Reference      Name                                                                                                    |
|     | Name Search Type                                 | Starts with O Contains (much slower)                                                                                                    |
|     | Search Term                                      |                                                                                                    |
|     |                                                  |                                                                                                    |
|     |                                                  | Search Cancel                                                                                                    |

- 4. If you know your organisation's '**ICO Reg No**' leave the Search Type radio buttons with ICO Reference selected otherwise select the Name radio button
- 5. When Name is selected as the Search Type a secondary set of Name Search Type options is displayed, select as appropriate
- 6. In the Search Term field, enter either your organisation 'ICO Reg No' or organisation name
- 7. Click the search button
- 8. If you cannot find your organisation, please click the email link for assistance
- 9. The search results are displayed, and if the correct organisation has been returned, click the seed button adjacent to your organisation

| ICO                                              |                                                                                     |                                                             |                  |      |
|--------------------------------------------------|-------------------------------------------------------------------------------------|-------------------------------------------------------------|------------------|------|
| An Information Co<br>by ICO number or<br>assist. | mmissioner's Office registration number<br>name. If you cannot find the organisatio | r is required. You can searcl<br>on, please email us and we | n either<br>will |      |
| Search Type                                      | ICO Reference Name                                                                  |                                                             |                  |      |
| Search Term                                      | Z3309603                                                                            |                                                             |                  |      |
| Organisation                                     |                                                                                     | Reference                                                   |                  |      |
| COMMUNITY SPECIALIST C                           | SLINICS LIMITED (CM16 7JU)                                                          | Z3309603                                                    | Select A         |      |
|                                                  |                                                                                     |                                                             | Search Ca        | ncel |

*Caution*: The red warning triangle to the right of the select button shows that this ICO code has already been used and selecting it will require information on why you are reusing the

ICO code. The RSU who will accept or refuse your application will contact you on this before proceeding..

- 10. If the correct organisation is not displayed check and edit the Search Term and search again
- 11. The Organisation Profile screen is displayed and under the 'Organisation Profile Details' section in the registration page, complete the mandatory fields; Organisation Name, Organisation Type, Organisation CCG, Postcode and whether the organisation Provide direct care from the drop-down menus. Also add the ODS Code if known and a reason why the ICO code is being reused if needed.

| Organisation Profile Details |                                                             |   |                           |                                |                      |                 |
|------------------------------|-------------------------------------------------------------|---|---------------------------|--------------------------------|----------------------|-----------------|
| Organisation Name            | COMMUNITY SPECIALIST CLINICS LIMITED                        |   | Organisation CCG          | Please Select C <sup>i</sup> v | Postcode             | CM16 7JU        |
| Organisation Type            | Please Select                                               | ٣ | Organisation Region       | Please Select V                | Provide direct care? | Please Select V |
| ICO Registration Number      | Z3309603                                                    |   | ODS Code                  |                                |                      |                 |
|                              | ICO Details (Click to edit) Name: COMMUNITY SPECIALIST CLIN |   |                           |                                |                      |                 |
| ICO Reuse Reason             |                                                             |   | Improvement Plan in Place |                                |                      |                 |
|                              |                                                             |   |                           |                                |                      |                 |

12. At the top of the Organisation Contacts section, any issues with the contacts are highlighted, all issues must be resolved before you can proceed with the registration

| Organisation Contacts                                                                                                    |                                                                         |                     |       |        |                 |  |
|----------------------------------------------------------------------------------------------------|-------------------------------------------------------------------------|---------------------|-------|--------|-----------------|--|
| The following issues must be addressed:<br>• At least one contact must be an 'Organ<br>• A Caldicott Guardian must be specified<br>• A Data Protection Officer must be spec-<br>• Both Privacy Officer IG Manager/Lead of<br>• Add New Contact | isation User'.<br>ified.<br>are recommended - if not specifed then a re | ason must be given. |       |        |                 |  |
| Name                                                                                                    | Roles                                                                   | Email               | Phone | Mobile | Create a login? |  |
| Recommended Contact Reason                                                                                                    |                                                                         |                     |       |        |                 |  |
|                                                                                                    |                                                                         |                     |       |        |                 |  |
|                                                                                                    |                                                                         |                     |       |        |                 |  |

13. Under 'Organisation Contacts' section, click on the Add New Contact ( + Add New Contact ) button

| Contact    | x                       |
|------------|-------------------------|
|            |                         |
| First Name |                         |
| Last Namo  |                         |
| Last Name  |                         |
| Roles      |                         |
|            |                         |
| Role Other |                         |
|            |                         |
| Functions  |                         |
|            |                         |
| Email      |                         |
|            |                         |
| Phone      |                         |
| Mobile     |                         |
|            | I ogin account required |
|            |                         |
|            | ✓ Update S Cancel       |

- 14. A 'Contact' window is displayed
- 15. Populate the fields accordingly then click the Update ( vupdate ) button. Repeat steps
  12-14 until all Contact issues have been resolved. To create a user account please see section 'Error! Reference source not found. Error! Reference source not found.'

16. **Note**: If 'Local Authority' is selected from the **Organisation Type** field, you will need to complete an additional field of **Role Category** for each contact.

17. Under the 'Organisation Tagging' section, click inside the 'Services provided' box; once you start filling this box in, the preloaded services will pop-up, please select the available services that your organisation provides

| Organisation Tagging |                                                    |                   |  |
|----------------------|----------------------------------------------------|-------------------|--|
| Services provided 👔  |                                                    | Boroughs serviced |  |
| Dental ×             |                                                    | Enfield ×         |  |
|                      |                                                    |                   |  |
| Additional Services  | Record free-text service here up to 40 characters. |                   |  |

- 18. If a service you provide isn't listed, please use the 'Additional Services' text box to enter free-text which is up to 40 characters
- 19. Click inside the 'Boroughs serviced' box, again start writing the boroughs that your organisation provides services to and select the appropriate borough. To select everything on the list, click 'All London Boroughs' tag at the top

**Note**: A search query for an individual borough will bring up your organisation in the search result if you have indicated that you provide services to 'All Boroughs'.

20. Under 'Accreditations' section, click the Add New Accreditation (

+ Add New Accreditation ) button, an 'Accreditation' window is displayed

| Accreditations          |      |           |        |       |  |
|-------------------------|------|-----------|--------|-------|--|
| + Add New Accreditation |      |           |        |       |  |
| Туре                    | Date | Reference | Rating | Notes |  |
|                         |      |           |        |       |  |

21. Select the **Accreditation Type** from the drop-down pick list, populate the fields accordingly then select the **Update** ( Update ) button

## How to Register for the Data Controller Console (QRG)

| Accreditation |               | >                 |
|---------------|---------------|-------------------|
| Туре          | Please Select | ~                 |
| Notes         |               |                   |
|               |               | li.               |
|               |               | ✓ Update S Cancel |

*Note*: Some accreditation Types will require additional information from you.

22. Under 'Related Documents' section, click the **Upload New** ( **Upload New** ) link. A 'Provide details' window is displayed

| Related Documents |  |
|-------------------|--|
| Nupload New       |  |
| Other Information |  |
|                   |  |
|                   |  |
|                   |  |
|                   |  |

23. In the 'Provide details' dialog box that opens, populate the fields accordingly, the Category field is mandatory, and you cannot proceed until it is populated

| Provide detail | s                                                       | ×  |
|----------------|---------------------------------------------------------|----|
| Title          | Enter a title (if left blank the filename will be used) |    |
| Description    | Provide a short description of the document.            |    |
| Category       | Select a category                                       |    |
|                | Choose File                                             |    |
|                | Max file size: 20240                                    | КВ |

Note: There is a maximum file size limit of 20MB.

- 24. Click the Choose File (Choose File...) button and attach a file
- 25. Click the **Next** ( **Next** ) button at the bottom of the page and the 'Terms and Conditions and Privacy Policy' screen will be displayed
- 26. Read the Terms and Conditions and Privacy Policy by scrolling down the page, then at the end of the page select the checkbox titled 'I agree with the Data Controller Charter for NHS London Region'

How to Register for the Data Controller Console (QRG)

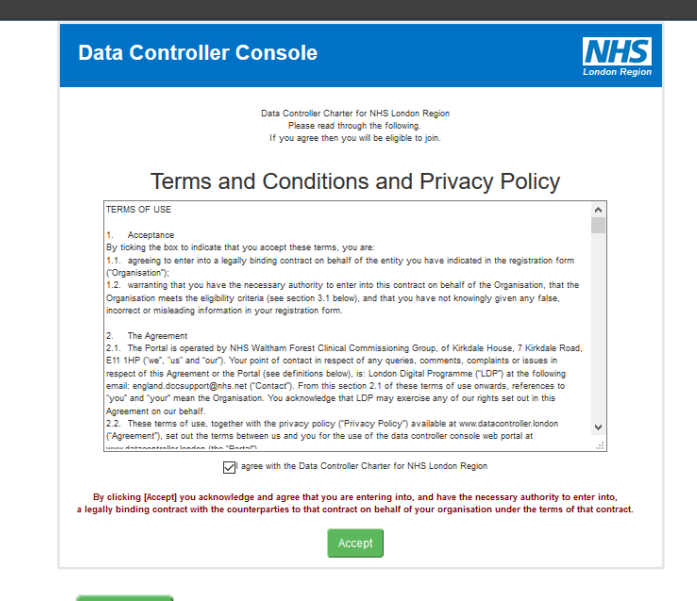

27. Click the **Accept** ( Accept ) button at the bottom of the page. A screen is displayed with the message 'Thank you for your interest in the Data Controller Console.' and outlining the next steps

| Data Controller Console                                                                                                    | <b>NHS</b><br>London Region                              |
|----------------------------------------------------------------------------------------------------|----------------------------------------------------------|
| Thank you for your interest in the Data Controller Con                                                                                                    | isole.                                                   |
| You have accepted the terms and conditions on membership to the exchange for sha<br>these include acceptance of legal and joint risk management between organis | ring information across London<br>sations across London. |

What happens next? The Regional Super User (RSU) will receive the application, review and accept / reject the application.